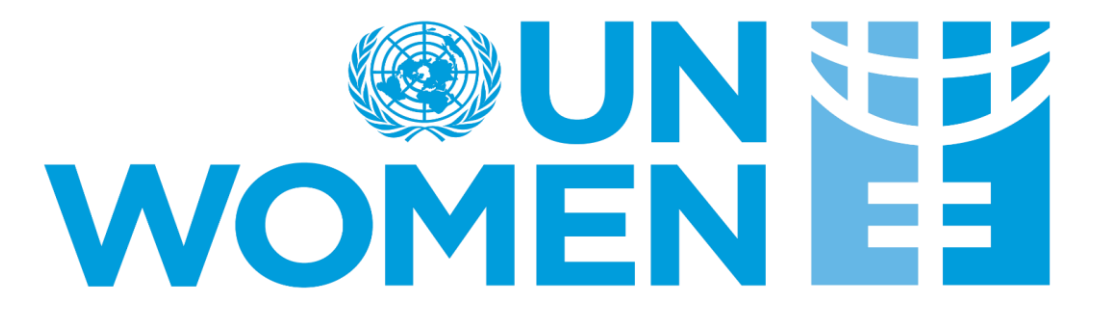

## **GUIA PARA REGISTRO DE PROVEEDORES EN E-TENDERING**

UN Women e-Tendering Website: <u>https://ungm.intend.co.uk/unwomen/aspx/Home</u>

Correo soporte plataforma E-Tendering: <u>etendering.support@unwomen.org</u>

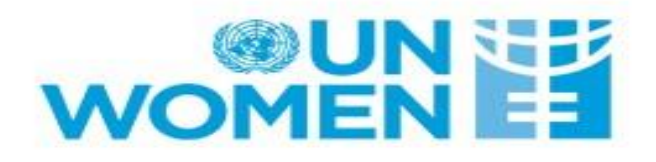

| Home Tenders 🔷 P                                                                                                    | Ingrese su e-mail & Clave                                                                                                    |
|----------------------------------------------------------------------------------------------------|----------------------------------------------------------------------------------------------------|
| e-Mail Address :<br>Password :                                                                                                    | AS<br>Y Hacer clic<br>en login                                                                                                    |
| Login                                                                                                    | Welcome to the UN Women electronic tendering platform                                                                                                    |
| Forgotten Details         Register         in-community         NOTE: Please be aware that failure to provide correct login information three times will result in your account being locked | From this<br>De no contar con cuenta,<br>hacer clic en el botón de<br>a se<br>"registrar" y completar la<br>How do l<br>a formulario solicita<br>To b<br>but b<br>formulario solicita<br>When your registration has been accepted, you will receive an email containing your Login Information.<br>Once you have received your Login Information, or if you are already a registered user, select the Login option.<br>For more information on using the web site select the Help option.<br>Du Women procurement policies and initiatives.<br>For further information on UN Women procurement policies and initiatives please click on the following link.<br>http://www.unwomen.org/en/about-us/procurement |
| User ID: N/A                                                                                                    | Copyright © 2016 In-Tend Limited. All Rights Reserved. Version: 03.09.12.01                                                                                                    |
| User: Guest                                                                                                    | Date: 04/11/2016                                                                                                    |
| Company: N/A                                                                                                    | Server: UNSUPWEB1                                                                                                    |

|                                                                                                    | Registration                                                                                                    |                                     |                              |                       |  |
|----------------------------------------------------------------------------------------------------|----------------------------------------------------------------------------------------------------|-------------------------------------|------------------------------|-----------------------|--|
|                                                                                                    | Business Classifications : is required                                                                                                    |                                     |                              |                       |  |
|                                                                                                    | Company Details Gende                                                                                                    | er Details Business Classifications | Company Categories Documents |                       |  |
| Recuerde que para poder registrarse,<br>deberá completar todos los campos<br>marcados en Amarillo en cada una de<br>las pestañas del formulario | In order to gain full access to this website you must register your company / organisation details<br>If you believe that your company / organisation has already registered on this site but you are a new user who requires access, please contact one of the existing<br>registered contacts and ask them to add you as a new contact<br>PLEASE NOTE: Yellow fields are MANDATORY |                                     |                              |                       |  |
|                                                                                                    | Company Details                                                                                                    |                                     |                              |                       |  |
|                                                                                                    | Company Reg No :                                                                                                    |                                     | I do not have a Company      | y Reg Number          |  |
|                                                                                                    | Company Name :                                                                                                    |                                     | Address Line 1 :             |                       |  |
|                                                                                                    | Address Line 2 :                                                                                                    |                                     | Town/City :                  |                       |  |
|                                                                                                    | County/State :                                                                                                    |                                     | Postcode/Zip :               |                       |  |
|                                                                                                    | Country :                                                                                                    | Kenya                               | ▼ Structure :                | Please select an item |  |
|                                                                                                    | Company Summary :                                                                                                    |                                     |                              |                       |  |
|                                                                                                    |                                                                                                    |                                     |                              |                       |  |
|                                                                                                    | Contact Details                                                                                                    |                                     |                              |                       |  |
|                                                                                                    | Telephone :                                                                                                    |                                     | Fax :                        |                       |  |

Luego de hacer login, podrá ver la publicaciones que se encuetran activas, haciendo clic en el tab de "Tenders"

| WOMEN E                                                                                                   | Training Enviror                                                                                                    |                                                                                                    |                                                                                                    |                                                                                                    |                                                                                                    |
|----------------------------------------------------------------------------------------------------|----------------------------------------------------------------------------------------------------|----------------------------------------------------------------------------------------------------|----------------------------------------------------------------------------------------------------|----------------------------------------------------------------------------------------------------|----------------------------------------------------------------------------------------------------|
| Home FAQ Messages V Consultants Tenders V My Tenders                                                      | Contracts Company Details Help Logout                                                                                                    |                                                                                                    |                                                                                                    |                                                                                                    |                                                                                                    |
| User: Michelle De leon<br>Company: Michelle INC Welcome to the U                                          | tendering platform (Training)                                                                                                    |                                                                                                    |                                                                                                    |                                                                                                    |                                                                                                    |
| Logout What do I do next?                                                                                 |                                                                                                    |                                                                                                    |                                                                                                    |                                                                                                    |                                                                                                    |
| To see a list of all tenders you are inv<br>have been sent, make your return and                          | olved in click <b>My Tenders</b> under <b>Tenders</b> . This is where you will be able to<br>nd check your progress on the tender                                     |                                                                                                    |                                                                                                    |                                                                                                    |                                                                                                    |
| <ul> <li>To express interest in a tender click the<br/>tenders. Select the View Details butter</li> </ul> | ne <b>Tenders</b> button from the menu bar at top of the page. From here you will<br>on and from here you can express interest via the <b>Express Interest</b> button | I Intelligence Assessment and V                                                                                                    | Vorkshop                                                                                                    | \$                                                                                                    | Date documents can be requested until:                                                                                                    |
| To view the history of your correspond                                                                    | dence click the Messages button.                                                                                                    |                                                                                                    | 0 Neverther 2046                                                                                                    |                                                                                                    | 23 November 2016                                                                                                    |
| To send correspondence click the Me                                                                       | ssages button and select Send Correspondence.                                                                                                    |                                                                                                    | ear Sir/Madam.                                                                                                    |                                                                                                    |                                                                                                    |
|                                                                                                    | Filter         Customer         All         T                                                                                                    | τ<br>V<br>A<br>b<br>b<br>d<br>d<br>d<br>d<br>d<br>f<br>f<br>f<br>L<br>b<br>y<br>C<br>l<br>l<br>t<br>t<br>t<br>t<br>t<br>t<br>t<br>t<br>t<br>t<br>t<br>t<br>t<br>t<br>t<br>t<br>t | The United Nations Entity for<br>Vomen) is seeking quotativ<br>Assessment and Workshop<br>ontents of the following do<br>to the following do<br>to the following do<br>to the following do<br>to the following do<br>to the following do<br>to the following do<br>to the following do<br>to the following do<br>to the form of following do<br>to the form of following do<br>to the form of Contract (<br>A contract may be awarded<br>to the form of Contract (<br>A contract may be awarded<br>to the form of the contract (<br>A contract may be awarded<br>the form of the contract a<br>by up to a maximum of twe<br>innit price or other terms an<br>therefore, offerors should e<br>be compliant to all contract<br>to ur quotation. Submission<br>General Conditions of Contract<br>the case two (2) quotatio<br>echnical qualification and<br>women-owned or has a ma<br>nandate. In the case that b<br>employed, UN Women will<br>nal comparison of the corr<br>JN Women reserves the rig<br>un vener all quotations at<br>ing liability to the suppliers<br>action.<br>At any time prior to the deal<br>eason, whether at its own<br>in ondify the RFQ by way of a<br>hall be notified in writing co | or Gender Equality a<br>on(s) for the procure<br>is described in the<br>nsive quotation, you<br>cuments:<br>ince (Attached 1)<br>orm and Quotation F<br>iditions of Contract (<br>ovided in Vendor Re<br>Questionnaire)<br>I to the supplier havi<br>west-priced technic<br>ward, UN Women re<br>nty five percent (259<br>d conditions<br>to issue the contract<br>ansure any due dilig<br>terms and condition<br>to fa quotation will t<br>tract included hereir<br>ns are evaluated an<br>price, UN Women will<br>ignty women emplo-<br>oth companies are 1<br>request best and fin<br>speting suppliers.<br>ght to accept or rejee<br>any time prior to the<br>or any obligation to<br>dine for the submis<br>initiative or in respo<br>a written amendmen | and the Empowerment of Women (UN<br>ement of Connectional Intelligence<br>e Annex I to this request for quotation.<br>I must carefully review, and understand the<br>Format (Questionnaires)<br>(Provided in Vendor Registration Profile)<br>egistration Profile)<br>ing submitted the quotation representing the<br>cally-compliant of the proposed offers.<br>eserves the right to vary the quantity of goods<br>(%) of the total offer without any change in the<br>t as presented herein the RFQ documents.<br>gence regarding the legal review and ability to<br>be confirmation of accepting UN Women<br>h.<br>and found to be the same ranking in terms of<br>full award contract to the company that is either<br>by d. This is in support of UN Women's core<br>women-owned or have a majority women<br>hal offer from both suppliers and shall make a<br>ct any quotation, and to cancel the process<br>a ward of contract without thereby incurring<br>o inform the suppliers of the grounds for such<br>sion of quotations, UN Women may, for any<br>nes to a clarification requested by a supplier,<br>t. All suppliers that have received the RFQ<br>ents. In order to offer suppliers reasonable |

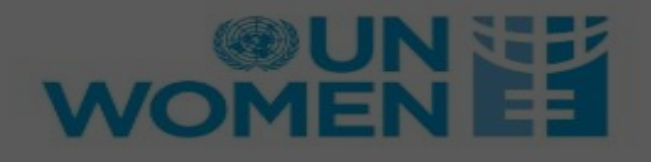

| н                             |                                                                                                   |                                                                                                    | enders 🔷 Contracts 🗢 Company Details                                                                                                    | Help Logout                                                               |
|-------------------------------|---------------------------------------------------------------------------------------------------|----------------------------------------------------------------------------------------------------|----------------------------------------------------------------------------------------------------|---------------------------------------------------------------------------|
| Tenders                       | \$                                                                                                |                                                                                                    |                                                                                                    |                                                                           |
| Search<br>My Tenders          | Request for price quotation for F<br>Women's Global Mail, Messenger an<br>UN Women's Headquarters | Personnel to work in UN 🔶                                                                                                    | Date documents can be requested until:<br>24 November 2016                                                                                                    |                                                                           |
| Show all.                     |                                                                                                   | Status                                                                                                    | You have received tender documentation                                                                                                    |                                                                           |
| Filter<br>Customer<br>All     | Description                                                                                       | Dear Supplier,<br>Kindly submit two (2) separate price quo<br>Women's Global Mail, Messenger and D<br>Headquarters based on attached Terms o<br>1. Price quotation for 2 months (01 Nove<br>2. Price quotation for 12 months (01 Janu<br>Thank you | tations for four (4) Personnel to work in UN<br>istribution Center located in UN Women's<br>of Reference (TOR)<br>mber 2016- 31 December 2016)<br>uary 2017- 31 December 2017) |                                                                           |
|                               |                                                                                                   |                                                                                                    |                                                                                                    | View Details                                                              |
| User ID:<br>User:<br>Company: | 1479759082315<br>Vendor2 Intend<br>Intend Vendor 2                                                | Copyrig                                                                                                    | ht © 2016 <u>In-Tend Limited,</u> All Rights Reserved.                                                                                                    | Para poder ver más<br>información sobre las<br>publicaciones deberá hacer |

clic en "view details"

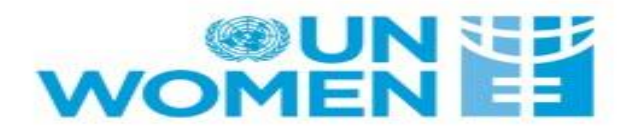

| der Management                                                                            |                                                                                                    |
|-------------------------------------------------------------------------------------------|----------------------------------------------------------------------------------------------------|
| r return has not yet been sent                                                            |                                                                                                    |
| nder Tender Documents Correspondence History                                              |                                                                                                    |
| Request for price quotation for Personnel to work in UN Women's                           | Global Mail, Messenger and Distribution Center located in UN Women's Headquarters                                                                                                    |
| Title :                                                                                   | Request for price quotation for Personnel to work in UN Women's Global Mail,<br>Messenger and Distribution Center located in UN Women's Headquarters                                                                                                    |
|                                                                                           | LTA/UNWOMEN/2016/00030                                                                                                    |
| Bajo la pestaña "Tender" podrá ver la<br>información general de la solicitud de<br>oferta | Dear Supplier,<br>Kindly submit two (2) separate price quotations for four (4) Personnel to work in UN<br>Women's Global Mail, Messenger and Distribution Center located in UN Women's<br>Headquarters based on attached Terms of Reference (TOR)<br>1. Price quotation for 2 months (01 November 2016- 31 December 2016) |
|                                                                                           | 2. Price quotation for 12 months (01 January 2017- 31 December 2017)                                                                                                    |
|                                                                                           | Thank you                                                                                                    |
| Process :                                                                                 | RFP                                                                                                    |
| Directive :                                                                               | Services                                                                                                    |
| Offer Validity Period                                                                     | 120                                                                                                    |

| User ID: | 1479759082315   | Copyright © 2016 In-Tend Limited. All Rights Reserved. Version: | 03.09.12.01 |
|----------|-----------------|-----------------------------------------------------------------|-------------|
| User:    | Vendor2 Intend  | Date:                                                           | 04/11/2016  |
| Company: | Intend Vendor 2 | Server:                                                         | UNSUPWEB1   |

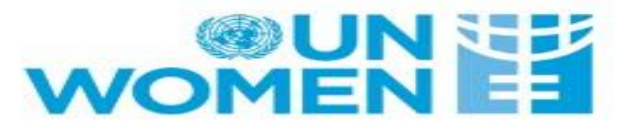

| Home Messages – Individu                                                                                                 | il Consultancy Services Tenders – Contracts – Company Details Help Logout                                                                                                    |
|----------------------------------------------------------------------------------------------------|----------------------------------------------------------------------------------------------------|
| ider Management                                                                                                    |                                                                                                    |
| r return has not yet been sent                                                                                           |                                                                                                    |
| ender Tender Documents Corresp                                                                                           | ondence History                                                                                                    |
| How To Att<br>1. If<br>2. If<br>Mus<br>3. To<br>The<br>NC<br>4. W<br>Server Time : 22 Nov 2016 15:06:07<br>You cannot su | own in the My Tender Return section against a <i>Red</i> button.<br>Red and marked Not Started in the My Tender Return section. It is mandatory that any Questionnais<br>r tender return, click the Attach Documents button under the My Tender Return section (if available<br>built your tender return, click the red Submit Return at the bottom of this page.<br>Due Date : 25 Nov 2016 16:01:00 Time Remaining : 3 Days 54 Minutes 47 Seconds<br>built your return until company information has been verified.<br>Company Details |
| Tender Details                                                                                                    |                                                                                                    |
| Stage Name                                                                                                    | Tender Documents                                                                                                    |
| Closing Date                                                                                                    | 25 November 2016                                                                                                    |
| Stage Start Date                                                                                                    | 21 November 2016                                                                                                    |
| Procurement Title                                                                                                    | Request for price quotation for Personnel to work in UN Women's Global Mail, Messenger and Distribution Center<br>located in UN Women's Headquarters                                                                                                    |
| Procurement Description                                                                                                  | Dear Supplier,<br>Kindly submit two (2) separate price quotations for four (4) Personnel to work in UN Women's Global Mail, Messeng<br>and Distribution Center located in UN Women's Headquarters based on attached Terms of Reference (TOR)<br>1. Price quotation for 2 months (01 November 2016- 31 December 2016)<br>2. Price quotation for 12 months (01 January 2017- 31 December 2017)                                                                                                    |
|                                                                                                    | Thank you                                                                                                    |

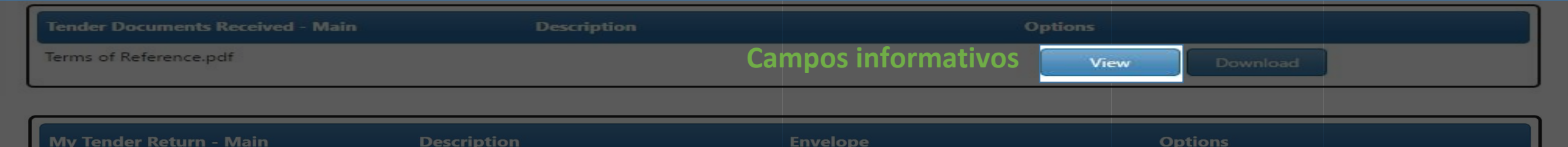

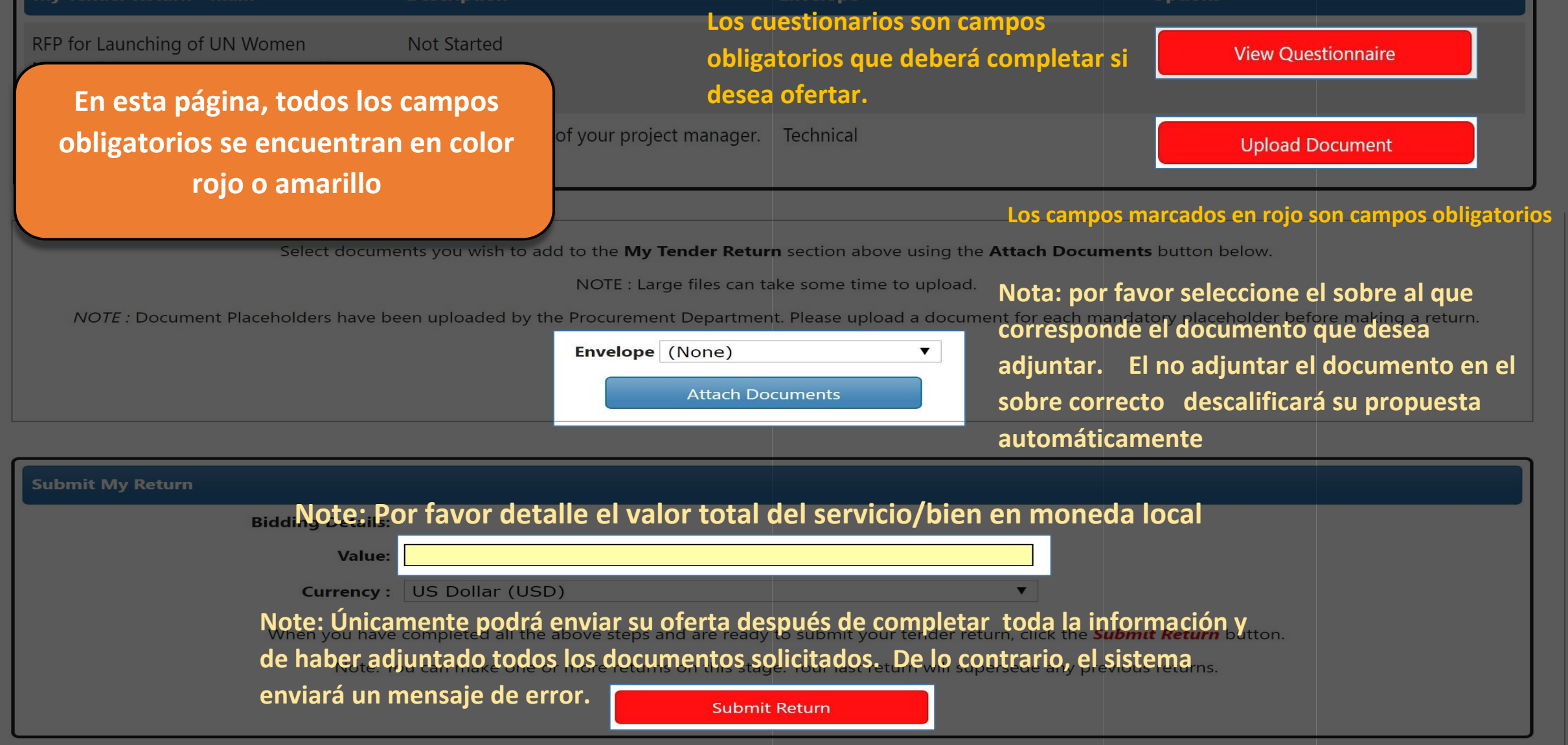

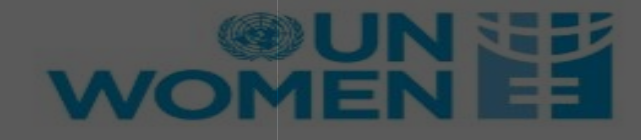

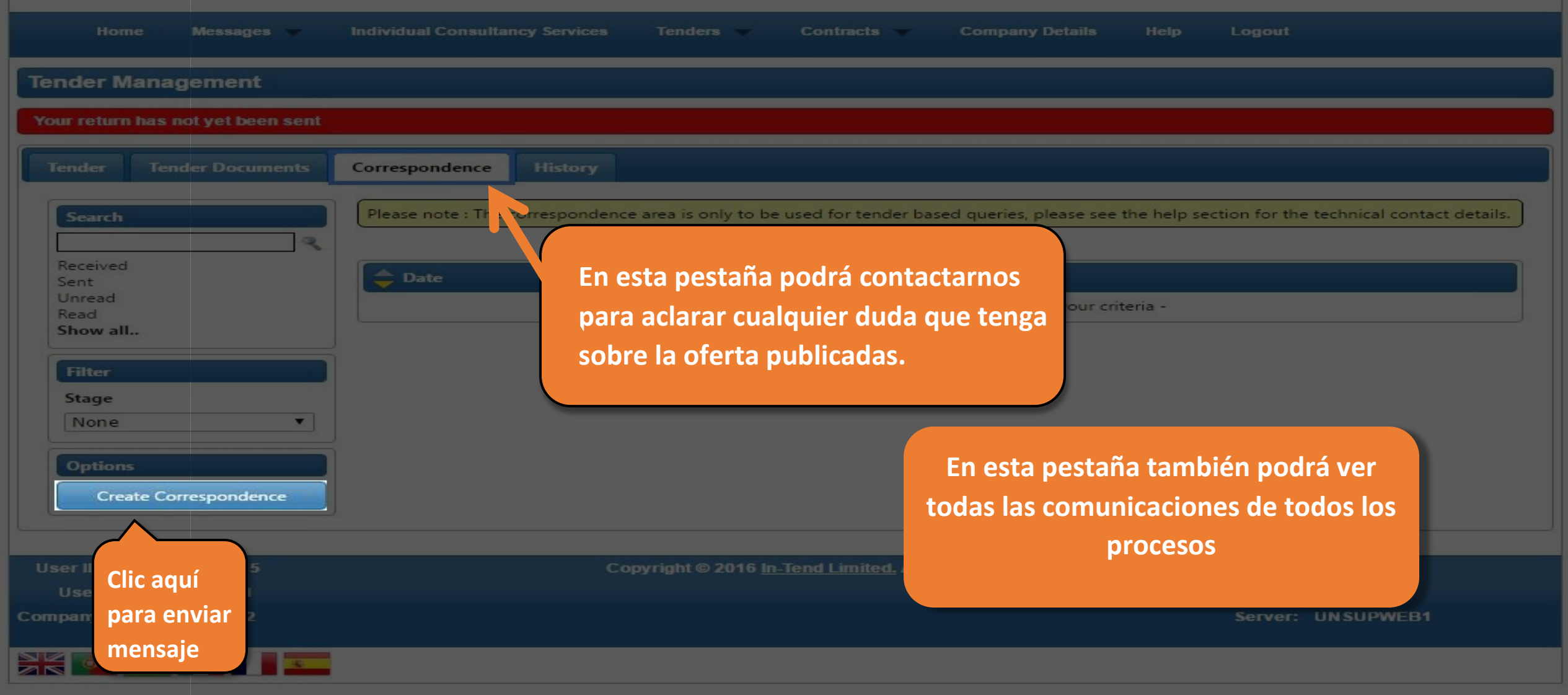

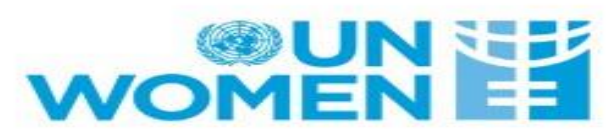

| Home Messages 🔻                    | Individual Consultancy Services Tenders 🖝 Contracts 🔷 Company Details Help Logout                                                                 |
|------------------------------------|----------------------------------------------------------------------------------------------------|
| fender Management                  |                                                                                                    |
| Your return has not yet been sent  |                                                                                                    |
| Tender Tender Documents            | Correspondence History                                                                                                    |
| Search                             | Please note : The correspondence area is only to be used for tender based queries, please see the help section for the technical contact details. |
| Received<br>Sent<br>Unread<br>Read | Create Correspondence                                                                                                    |
| Show all                           | Create Correspondence Regarding         Stage:       None                                                                                         |
| Stage<br>None                      | Subject:                                                                                                    |
| Options<br>View Correspondence     | Message:                                                                                                    |
|                                    |                                                                                                    |
| <b>Fiomple de le nom</b>           |                                                                                                    |
| Ejempio de la par                  | - There are currently no attachments for this correspondence -                                                                                    |
| enviar correspo                    | Add Attachments                                                                                                    |
|                                    | Send                                                                                                    |

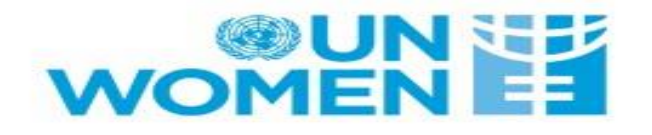

| Home Messages 🔷                   | Individual Consultancy Services Tenders 🔷                                           | Contracts 🔷 Company Deta                       | ils Help Logout   |            |  |
|-----------------------------------|-------------------------------------------------------------------------------------|------------------------------------------------|-------------------|------------|--|
| Tender Management                 |                                                                                     |                                                |                   |            |  |
| Your return has not yet been sent |                                                                                     |                                                |                   |            |  |
| Tender Tender Documents           | Correspondence History                                                              |                                                |                   |            |  |
| Date                              | Description                                                                         |                                                |                   |            |  |
| 22 Nov 2016 15:04                 | You started processing th<br>Stage 'Tender Documents                                | e tender documentation for<br>'                |                   |            |  |
| 22 Nov 2016 14:22                 | 22 Nov 2016 14:22 You received tender documentation for Stage 'Tender<br>Documents' |                                                |                   |            |  |
| 22 Nov 2016 14:22                 | A new Stage has been pu                                                             | blished                                        |                   |            |  |
|                                   |                                                                                     |                                                |                   |            |  |
| User: Vendor2 Intend              | Copyright © 2010                                                                    | o <u>in-tena Limitea.</u> All Rights Reservea. | version:<br>Date: | 04/11/2016 |  |
| Company: Intend Vendor 2          |                                                                                     |                                                | Server:           | UNSUPWEB1  |  |

El log con las transacciones relacionadas a la solicitud de oferta podrán verse en la pestaña "History" Correo soporte plataforma E-Tendering: <u>etendering.support@unwomen.org</u>